## WELCOME TO A SMARTER PANDUIT ONE PARTNER PORTAL EXPERIENCE

We've Redesigned Our Certified Partners' Hub to Deliver More Value to You!

## **Training Assignment Instructions**

Panduit Network Infrastructure Optional Courses

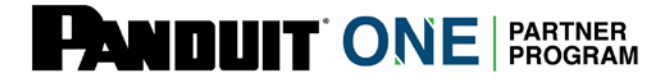

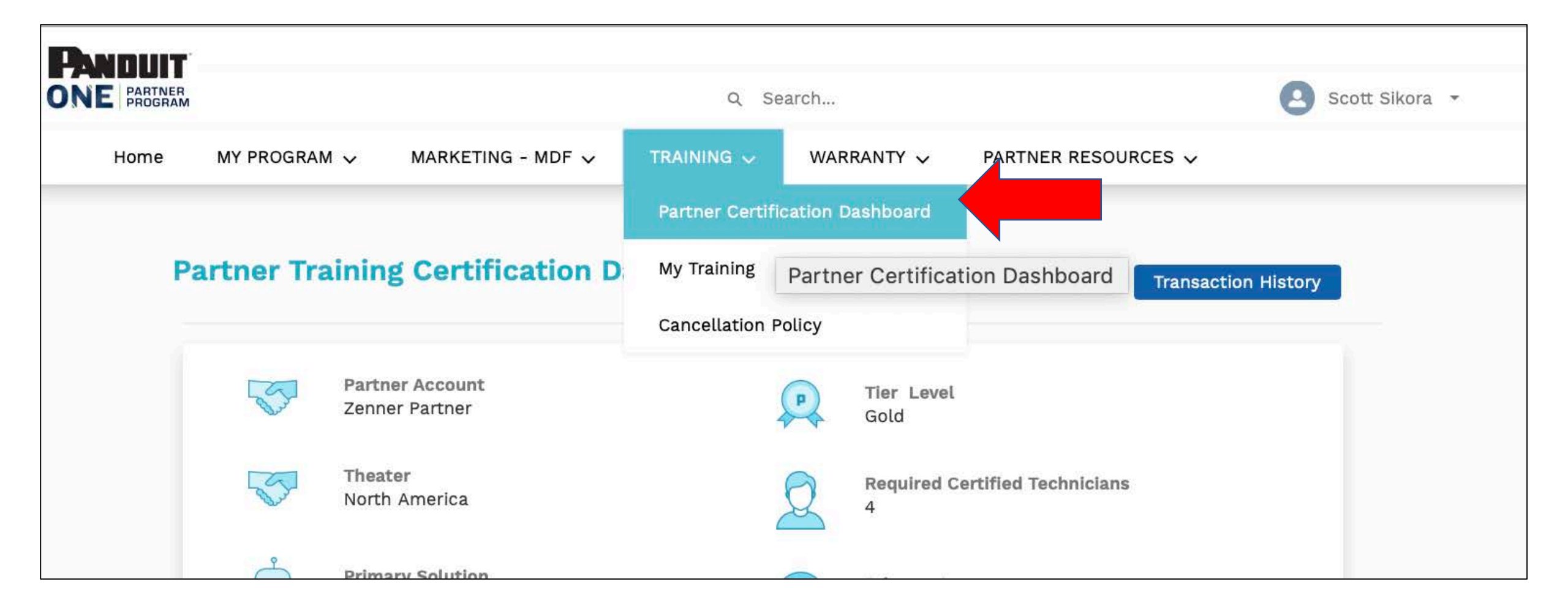

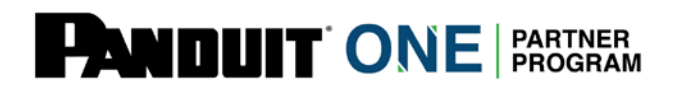

 Log into the Partner Hub at <u>https://partners.panduit.com</u> and select Training > Partner Certification Dashboard.

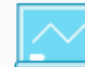

## Register & Assign Training View Required Training and Assis a training Here

View Company Training

View your Employee and Company Training Status

Download Company Certificate

**Download Employee Certificates** 

**Recertification Information** 

Certified Technicians may take an online exam to recertify within the certification timeline

Add a New Employee/Technician to the Partner Portal Add a new employee / technician to assign training and register for Panduit certification training.

Need help registering or assigning courses? View this quick video to learn how to assign, register and pay for your Panduit Certification Training

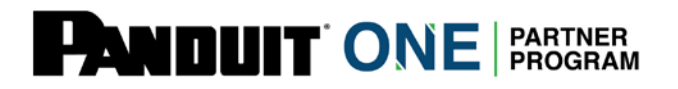

• Scroll down and click on Register & Assign Training.

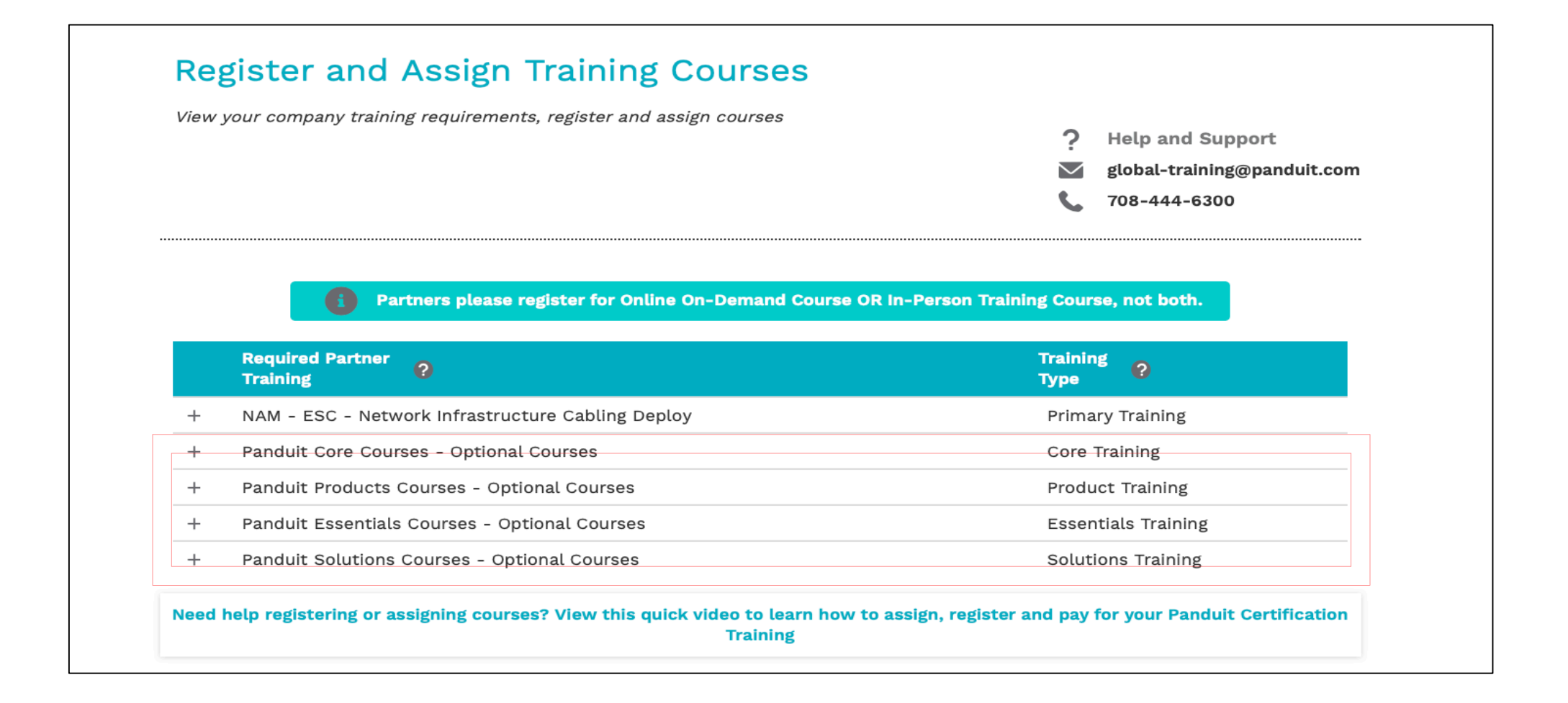

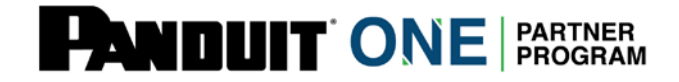

 View Training - including the New optional Courses, Panduit Core Courses, Panduit Product Courses, Panduit Essentials Courses and Panduit Solutions Courses.

| Required Partner<br>Training                                                                                                    |                                                                                                    | Training<br>Type ?                                                                                                    |
|----------------------------------------------------------------------------------------------------|----------------------------------------------------------------------------------------------------|----------------------------------------------------------------------------------------------------|
| NAM - ESC - Network Infrastruc                                                                                                    | ture Cabling Deploy                                                                                                    | Primary Training                                                                                                    |
| Panduit Core Courses - Optiona                                                                                                    | l Courses                                                                                                    | Core Training                                                                                                    |
| Panduit Products Courses - Opt                                                                                                    | ional Courses                                                                                                    | Product Training                                                                                                    |
| Course Name                                                                                                    | Delivery Type (In Person Course or Online Course) 🔞                                                                                                    | Price                                                                                                    |
| Panduit Network Infrastructure                                                                                                    | Online                                                                                                    | \$0.00 USD REGISTER                                                                                                    |
| Solutions - Optional Courses                                                                                                    |                                                                                                    |                                                                                                    |
| Description: This curriculum will exp<br>solutions in a telecommunications r<br>other providers                                                                                                    | olore Panduit's available Network Infrastructure solutions a<br>network, and the features, benefits, and advantage of Pano                                                                                | and products, the role of those<br>duit's products and solutions over                                                               |
| Description: This curriculum will exp<br>solutions in a telecommunications r<br>other providers<br>- Panduit Essentials Courses - Op                                                                        | olore Panduit's available Network Infrastructure solutions a<br>network, and the features, benefits, and advantage of Pano<br>btional Courses                                                             | and products, the role of those<br>duit's products and solutions over<br>Essentials Training                                        |
| Description: This curriculum will exp<br>solutions in a telecommunications r<br>other providers<br>- Panduit Essentials Courses - Op                                                                        | olore Panduit's available Network Infrastructure solutions a<br>network, and the features, benefits, and advantage of Pand<br>otional Courses<br>Delivery Type (In Person Course or Online Course)        | And products, the role of those<br>duit's products and solutions over<br>Essentials Training<br>Price                               |
| Description:This curriculum will exp<br>solutions in a telecommunications r<br>other providers<br>Panduit Essentials Courses - Op<br>Course Name<br>Network Infrastructure Essentials -<br>Optional Courses | olore Panduit's available Network Infrastructure solutions a<br>network, and the features, benefits, and advantage of Pand<br>otional Courses<br><b>Delivery Type (In Person Course or Online Course)</b> | And products, the role of those<br>duit's products and solutions over<br>Essentials Training<br>Price<br>\$0.00 USD REGISTER<br>NOW |

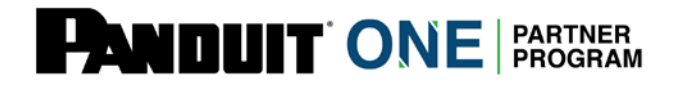

 Select desired trainings by expanding the "+" to see course description and registration buttons.

| Course Name                                                                                         | Delivery Type (In Person Course or Online Course) 💡                                                                     | Price                                                                 |
|----------------------------------------------------------------------------------------------------|----------------------------------------------------------------------------------------------------|-----------------------------------------------------------------------|
| Panduit Network Infrastructure<br>Solutions - Optional Courses                                      | Online                                                                                                    | \$0.00 USD REGISTER<br>NOW >                                          |
|                                                                                                    |                                                                                                    |                                                                       |
| <b>Description:</b> This curriculum will ex<br>solutions in a telecommunications<br>other providers | plore Panduit's available Network Infrastructure solutions a network, and the features, benefits, and advantage of Pano | and products, the role of those<br>duit's products and solutions over |

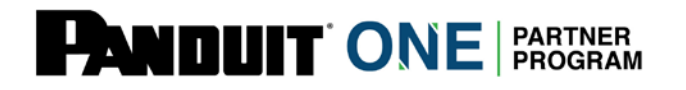

 Select "Register Now" to add yourself and/or your Company's Partner employees/technicians.

| If you have selec                | ted an In-Person Training (ILT) you will selec<br>screen. | ct the course date (s) on the next |   |
|----------------------------------|-----------------------------------------------------------|------------------------------------|---|
| Name                             | Email                                                     | Profile                            |   |
| Test Salina                      | 1basilleaf@gmail.com                                      | Tech                               |   |
| Zachary Withe                    | zachary.withers@panduit.c                                 | com Tech                           |   |
| <ul> <li>Sawyer Zenne</li> </ul> | r zennerj5@gmail.com                                      | Tech                               |   |
| <ul> <li>Lacey Zenner</li> </ul> | zennerj5@gmail.com                                        | Tech                               |   |
| <ul> <li>Beck Zenner</li> </ul>  | zennerj5@gmail.com                                        | DE R                               |   |
| <ul> <li>Sage Zenner</li> </ul>  | zennerj5@gmail.com                                        |                                    |   |
| Jessica Willian                  | ns zennerj5@gmail.com                                     |                                    |   |
| Shaw Zenner                      | zennerj5@gmail.com                                        | Tech                               |   |
| Bowen Zenner                     | zennerj5@gmail.com                                        | Tech                               |   |
| Jessica Withe                    | rspoon jessicawtest@panduit.com                           | n Tech                             |   |
| James Bondsy                     | zennerj5@gmail.com                                        | Tech                               |   |
| Heather McCo                     | rmick zennerj5@gmail.com                                  | Tech                               |   |
| Dierks Matthe                    | ws zennerj5@gmail.com                                     | Tech                               |   |
|                                  | n brandan brown@nanduit.c                                 | rom Tech                           | 4 |

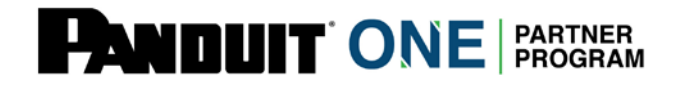

 Select yourself and/or your Company's Partner employees/technicians (you are able to select all of them) and click "Assign and Pay".

## Checkout

| Course Panduit Network Infrastructure Solutions - Optional Courses |                     |   |
|--------------------------------------------------------------------|---------------------|---|
| Zachary Withers                                                    | USD 0.00            |   |
| Sawyer Zenner                                                      | USD 0.00            | - |
| Lacey Zenner                                                       | USD 0.00            | _ |
| Beck Zenner                                                        | USD 0.00            | _ |
| Sage Zenner                                                        | USD 0.00            |   |
|                                                                    | Sub Total: USD 0.00 |   |
|                                                                    | Cancel Checkout     |   |
|                                                                    |                     |   |

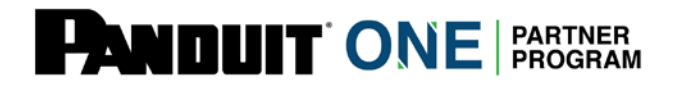

• Click "Checkout". Note: all the Panduit Optional Courses are free of charge/\$0 Cost.

| nansaction ib. i=0000                                                                                                    | 00796                                                                                                    |
|----------------------------------------------------------------------------------------------------|----------------------------------------------------------------------------------------------------|
| \$.00 USD Free                                                                                                    |                                                                                                    |
| Course: Panduit Netwo                                                                                                    | ork Infrastructure Solutions - Optional Courses                                                                                                    |
| The following employe                                                                                                    | e(s)/Technicians(s) have been enrolled:                                                                                                    |
| Zachary Withers                                                                                                    | \$.00 USD                                                                                                    |
| Sawyer Zenner                                                                                                    | \$.00 USD                                                                                                    |
| Lacey Zenner                                                                                                    | \$.00 USD                                                                                                    |
| Sage Zenner                                                                                                    | \$.00 USD                                                                                                    |
| Beck Zenner                                                                                                    | \$.00 USD                                                                                                    |
| Important Inf                                                                                                    | ormation<br>icians will receive an email with their enrollment information, date and location                                                                                                    |
| - All Employees/Techn                                                                                                    |                                                                                                    |
| - All Employees/Techn<br>- Cancellations and W                                                                                                    | ithdrawals may only be done manually by contacting Panduitpartners@panduit.com                                                                                                    |
| - All Employees/Techr<br>- Cancellations and W<br>- Please log into https<br>information about you                                                                                            | ithdrawals may only be done manually by contacting Panduitpartners@panduit.com<br>://partners.panduit.com and go to Training / My Training to view and take online courses, pre-requisites and for<br>r enrollment.                                                                  |
| - All Employees/Techr<br>- Cancellations and W<br>- Please log into https<br>information about you<br>- Please review Pandu                                                                   | ithdrawals may only be done manually by contacting Panduitpartners@panduit.com<br>://partners.panduit.com and go to Training / My Training to view and take online courses, pre-requisites and for<br>r enrollment.<br>`t's Cancellation Policy                                      |
| <ul> <li>All Employees/Techr</li> <li>Cancellations and W</li> <li>Please log into https</li> <li>information about you</li> <li>Please review Pandu</li> <li>Please send question</li> </ul> | ithdrawals may only be done manually by contacting Panduitpartners@panduit.com<br>://partners.panduit.com and go to Training / My Training to view and take online courses, pre-requisites and for<br>r enrollment.<br>it's Cancellation Policy<br>is to Panduitpartners@panduit.com |

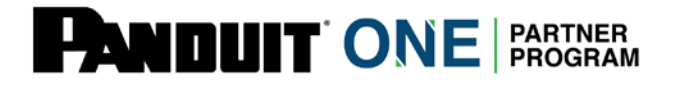

• Success! You will receive an "Enrollment Successful" message.

|    | Required Partner ?<br>Training                                                          | Training<br>Type ?                                   |
|----|-----------------------------------------------------------------------------------------|------------------------------------------------------|
| -  | NAM - ESC - Network Infrastructure Cabling Deploy                                       | Primary Training                                     |
| ł  | Panduit Core Courses - Optional Courses                                                 | Core Training                                        |
| +  | Panduit Products Courses - Optional Courses                                             | Product Training                                     |
| +  | Panduit Essentials Courses - Optional Courses                                           | Essentials Training                                  |
| +  | Panduit Solutions Courses - Optional Courses                                            | Solutions Training                                   |
| ed | help registering or assigning courses? View this quick video to learn how t<br>Training | o assign, register and pay for your Panduit Certific |

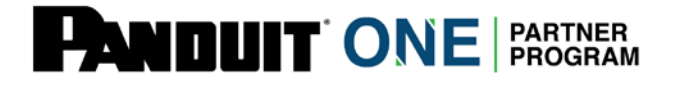

• You must repeat this registration and assignment process for each optional course category for yourself and your Company employees/technicians.

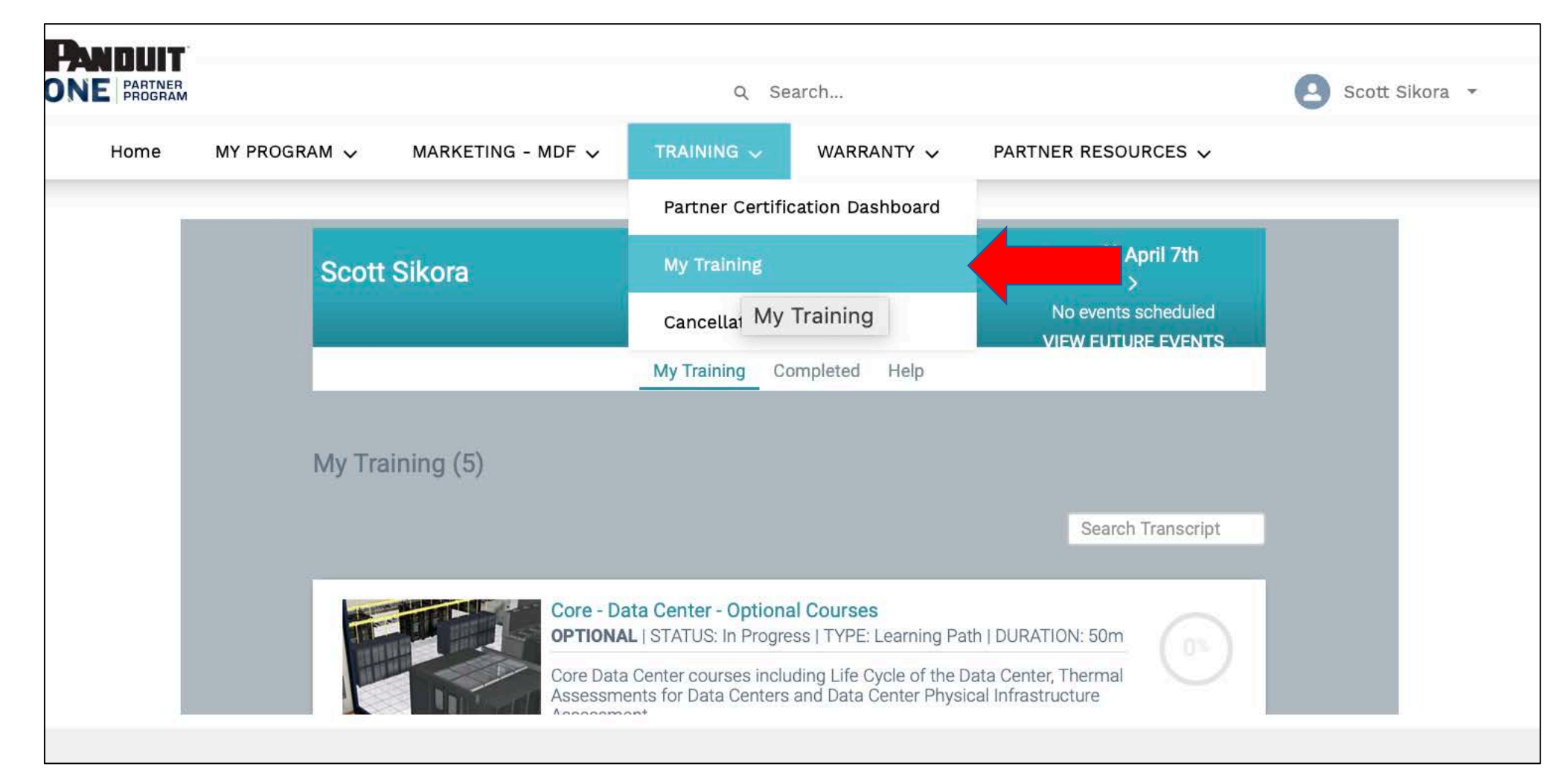

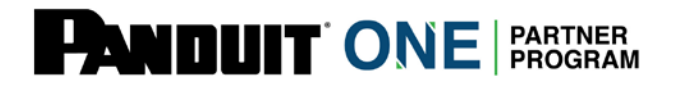

 To access newly registered and assigned courses, you and/or your Company employees/technicians must log into the Hub and click on Training > My Training.

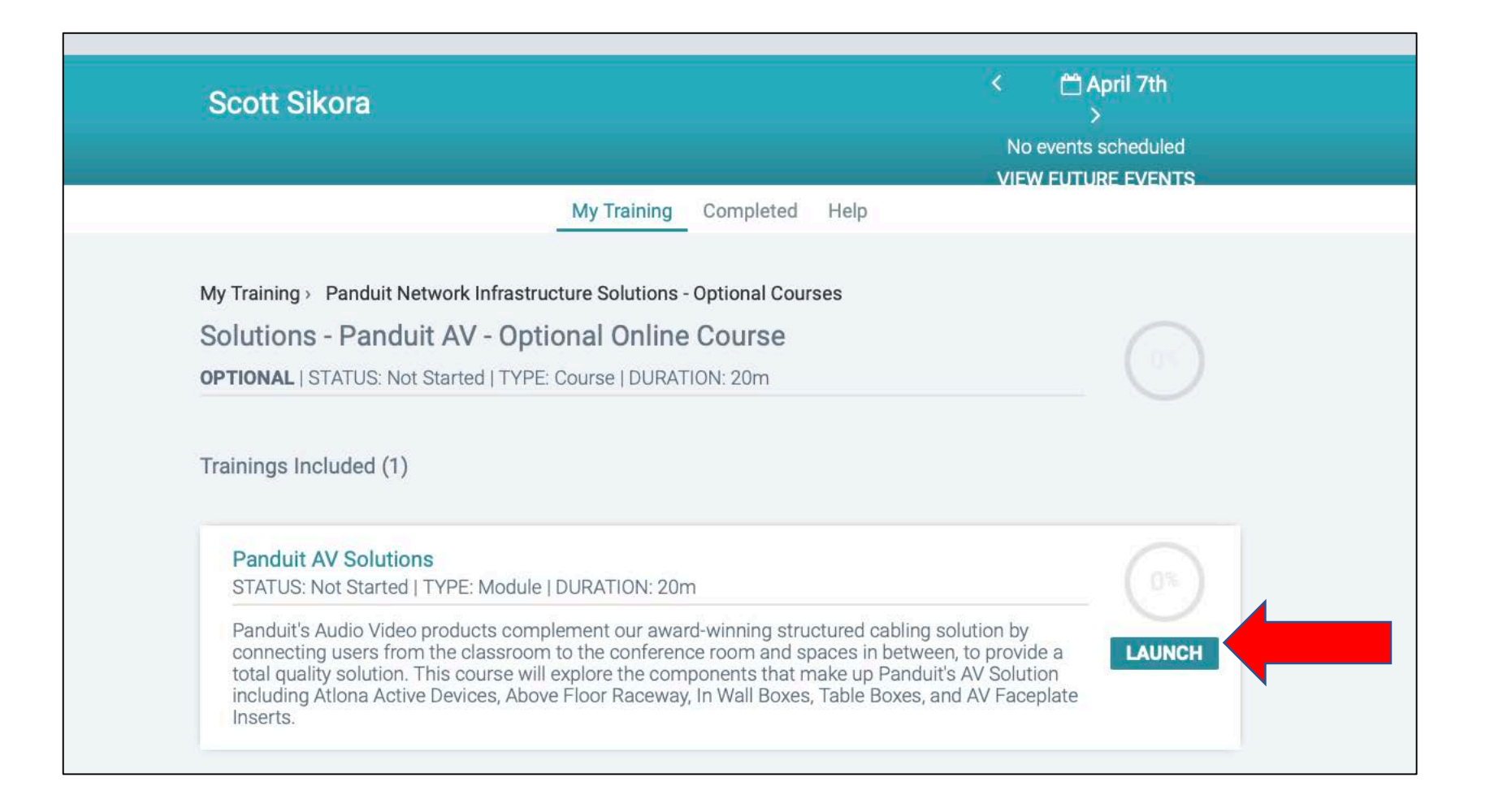

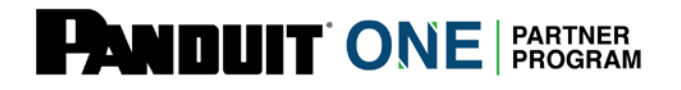

• You may view, search and expand desired Trainings, and click on "Launch" to view and complete course(s).

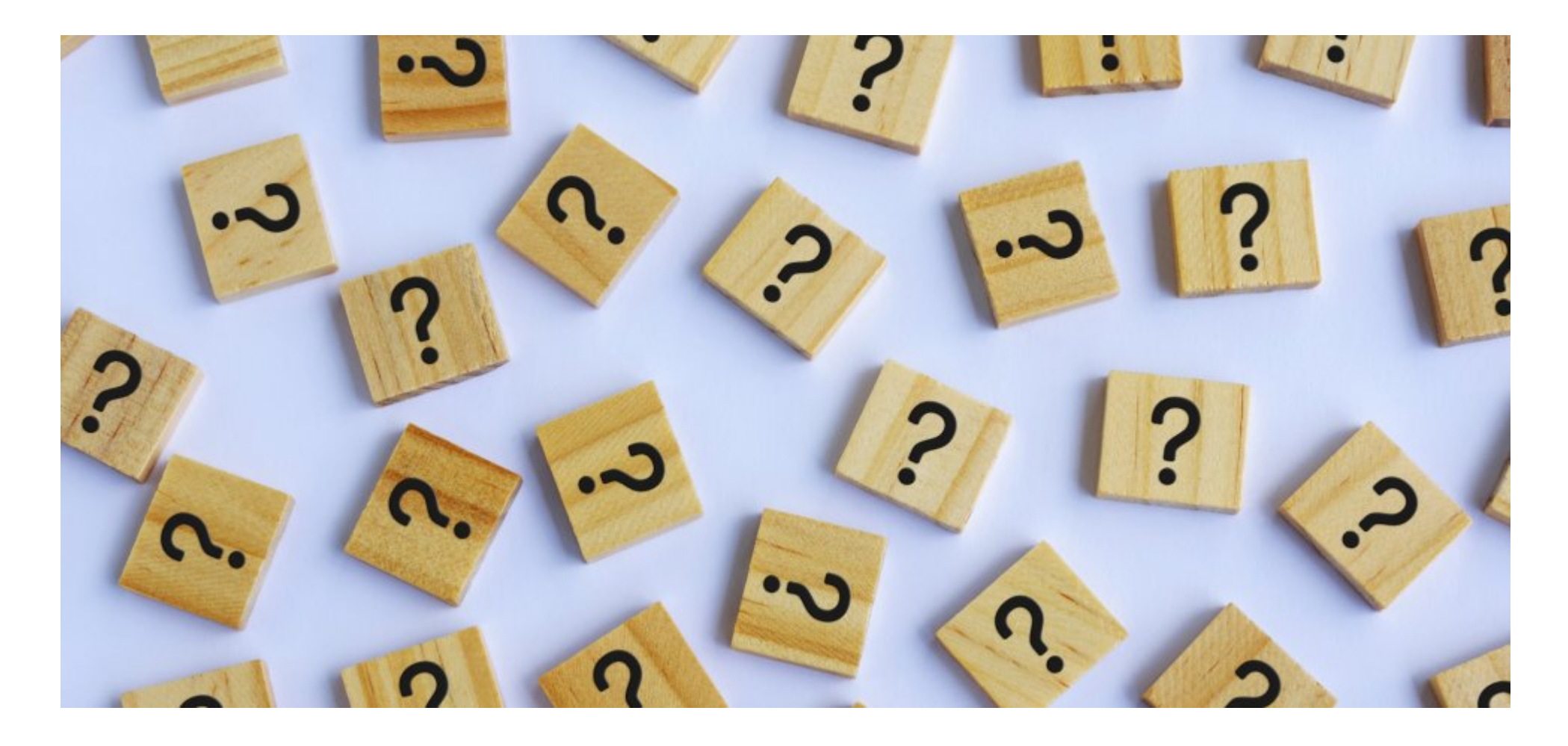

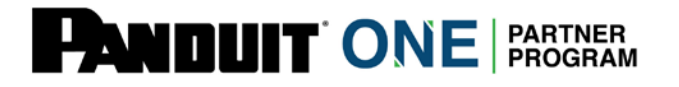

Questions? Contact your Partner theater support team:

- Latam LatamPartners@Panduit.com
- EMEA <u>EmeaPartners@Panduit.com</u>
- North America <u>Panduitpartners@Panduit.com</u>
- APAC <u>Appartners@Panduit.com</u>